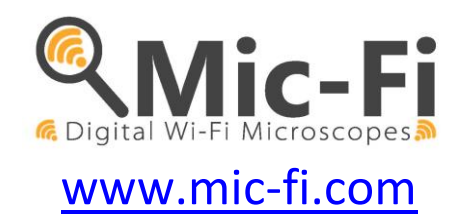

# Wi-Fi & USB DIGITAL DEVICE / CAMERA USER MANUAL

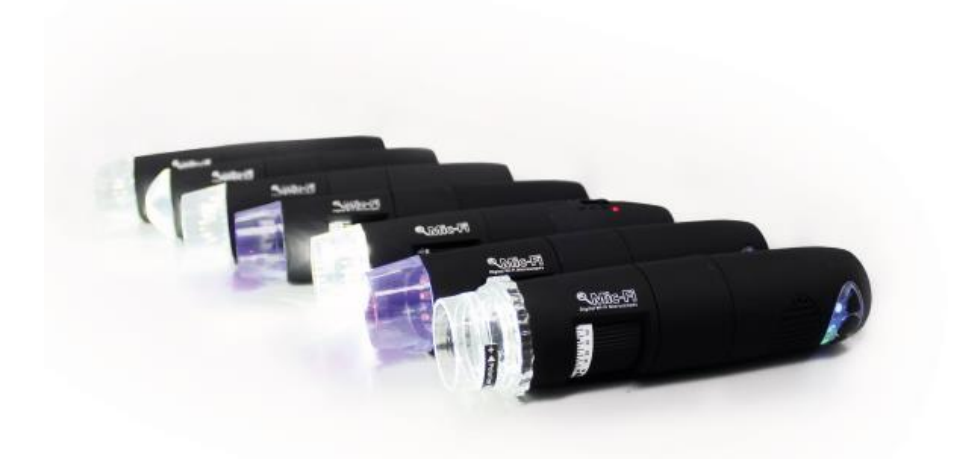

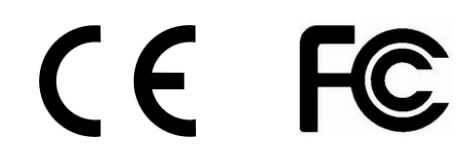

ITALECO S.R.L. All rights reserved. Copies, whole or partial duplication, in any form, of this manual is forbidden without the written authorisation by ITALECO S.R.L. **Rev. 12 JANUARY 2024** 

#### CONTENTS

# 1. Summary

| Ν  | elco       | me                                                          | 3                |
|----|------------|-------------------------------------------------------------|------------------|
| 1  | Sa         | afety Cautions                                              | 3                |
| 2. | Pa         | ackage Contents                                             | 3                |
| 3. | ្របទ       | se of the Device                                            | 4                |
|    | 3.1        | Charging Instructions                                       | 4                |
| 4. | W          | orking in Wi-Fi Mode                                        | 5                |
|    | 4.1        | Simultaneous use of Internet and Device's Wi-Fi Connections | 5                |
|    | 4.2        | Wi-Fi Security Setup                                        | 6                |
| 5. | ."N        | /lic-Fi" on iPad/iPhone                                     | 6                |
|    | 5.1        | Installation on iPhone / iPad                               | 6                |
|    | 5.2        | Calibration on iPad/iPhone                                  | 7                |
|    | 5.3        | Measurement on iPhone / iPad                                | 8                |
| 6. | M          | ic-Fi Plus on Android Tablet /Phone                         | 9                |
|    | 6.1        | Installation on Android Tablet /Phone                       | 9                |
|    | 6.2        | Calibration on Android Tablet / Phone                       | 11               |
|    | 6.3        | Measurement on Android Table / Phone                        | 12               |
| 7. | "N         | /ic-Fi" WiFi and USB on Windows Computer                    | 13               |
|    | 7.1        | Tool Bar                                                    | 13               |
|    | 7.2        | Calibration                                                 | 16               |
|    | 7.3        | File                                                        | 16               |
|    | 7.4        | Setting                                                     | 17               |
|    | 77         | 1 Measure setting                                           | 18               |
|    | 7/         | 1.2 Video Setting                                           | 18               |
|    | ,<br>7/    | 13 Snanshot Enable                                          | 10               |
| 8  | "N         | Aic-Fi" WiFi&USB for MAC                                    | 20               |
| 0. | 8 1        | Installation                                                | 20               |
|    | 8.2        | Mode of use                                                 | 20               |
|    | 8.2<br>8.2 | Satting                                                     | 22               |
|    | 0.J<br>Q / | Calibration                                                 | 23               |
| 9  | Pr         | oduct Specifications                                        | 25               |
| 1  | ). Tr      | oubleshooting                                               | 26               |
|    | 10 1       | Wi-Fi Mode                                                  | 26               |
|    | 10.2       | UISB Mode                                                   | 26               |
| 1. | 1. DI      | SPOSAL                                                      | 27               |
| 1: | 2. FC      | C STATEMENT                                                 | <u>_</u> .<br>27 |
| 1: | 3. CI      | E STATEMENT                                                 | 28               |
| 14 | 4. W       | ARRANTY                                                     | 28               |
|    |            |                                                             |                  |

# Welcome

Thank you for choosing Mic-Fi digital device!

The microscope or camera can be used over a Wi-Fi network but also with a USB connection.

Through the specific App or software included you can clearly view the detail, capture and save images or videos.

#### Please read this manual carefully before using Mic-Fi Wi-Fi digital device!

# **1** Safety Cautions

#### Need to read Mic-Fi Wi-Fi digital device User's Manual before using and storing it

ITALECO S.R.L. will not be held responsible in case of damages or injuries due to an illegal or improper use of the product resulting from failure to follow instructions, warnings, notices or indications for use published in this book.

- Avoid touching the lens.
- Keep out of reach of children
- Do not direct the beam of light toward the eyes (not for Iriscope)
- Protect the product from electrostatic damage.
- Do not attempt to disassembly any part of this product.
- Do not attempt to service this product yourself. Opening the covers may expose you to dangerous voltage points or other risks.
- Store and operate Wi-Fi Device at Temp: -20 ~ 45°C, Humidity: 45% ~ 85%, storing and operating outside these limits may reduce the life of the product.
- Do not expose this product to water or other liquids. If water or other liquids enter the product, immediately power off the product. Continued use of the product may result in fire or an electrical shock.
- Do not use any detergent or volatile solution, as this will damage the camera case, painted surfaces and lens. To clean the product uses only a soft cleaning cloth.
- Do not place this product near a heat source or expose direct flame, avoid the lens damaged by high temperature or humidity.
- If the lens is dirty, please use a kens brush on soft cloth to wipe clean. Avoid touching it with your fingers. Exercise care to avoid scratching the lens.
- To avoid electric shock, remove all electricity source before removing PC.

# 2. Package Contents

- Mic-Fi Wi-Fi digital Device
- USB AC adapter
- USB cable
- Plastic Stand (according to the models)
- Calibration Ruler (according to the models)
- Focus Caps (according to the models)

# 3. Use of the Device

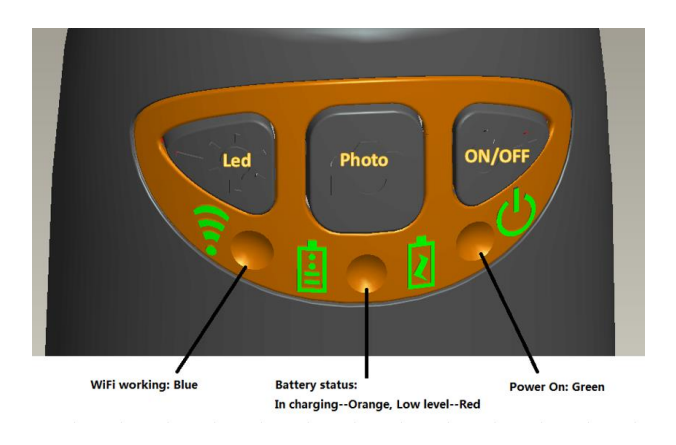

- Wi-Fi: Press <sup>U</sup> for 2 seconds; the device will generate a Wi-Fi network
- Wi-Fi Indicator < (Blue LED): Flashing light indicates data transmission; constant light indicates no data transmission.
- Power Indicator <sup>(1)</sup> (Green LED): Lights up when Wi-Fi power on or connected to PC or AC adaptor via MiniUSB cable.
- Led : Press <sup>⇒</sup>∅<sup>≤</sup> for 2 seconds to switch different LED (depend of the models); press + and to increase or decrease the intensity of light (not available for the Mic-Fi Camera)
- **Photo:** Press I to capture the picture of the device image.
- **Snapshot Button:** Every time after the successful connection of the WiFi device, you have to enable the Snapshot feature on the App (The LED illumination will be off and then lights up again). The Snapshot only works with the receiver when the App snapshot feature has been enabled.

### 3.1 Charging Instructions

- 1. Connect the DC Adapter (plug the AC adapter into an AC outlet) or PC's USB cable, it charges whether the power switch is on Wi-Fi or OFF/USB. We DO NOT recommend charging Wi-Fi Device while in use.
- 2. Battery LED (Orange LED or Red LED): Red LED when the battery level is low; Orange LED blinking when the battery is charging
- 3. **LED charge I**: When the battery is at fully charged, the battery LED is **Orange** fix.

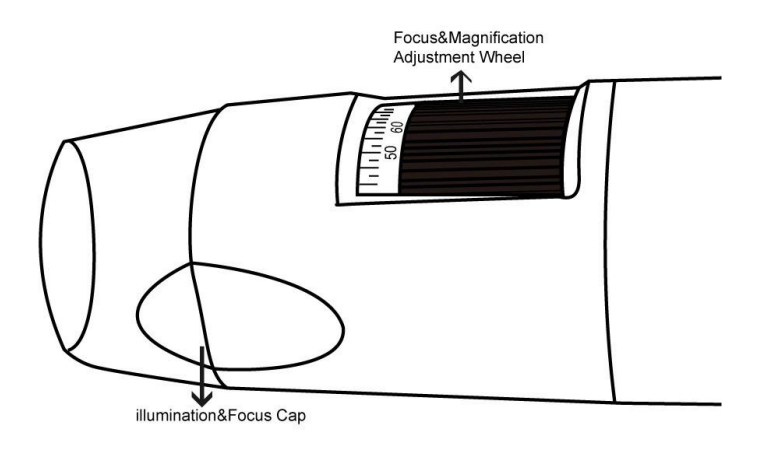

# 4. Working in Wi-Fi Mode

Before starting the Mic-Fi app, please make sure the Wi-Fi device has already connected to your display device by Wi-Fi.

#### Install: 1.

2.

3.

4.

Click

Click

- a) For iPad and iPhone: Search "Mic-Fi" in App Store to download and install it.
- b) For Smart-Phone and Tablet Android: Search "Mic-Fi Plus 2" in Google Play to download and install it.
- For Windows and Mac PC: Download the Mic-Fi Software by www.mic-fi.com c)
- Press 🕛 for 2 seconds, wait for ~20 seconds until the Wi-Fi indicator 😨 and the illumination LEDs light, then the 2. Wi-Fi signal will be transmitting correctly.
- 3. Check the wireless connection on your Phone/Tablet or PC and a list of available networks will appear. Select the SSID "Wi-Fi2SCOPE xxxxxx" network from the list to connect; the network "Wi-Fi2SCOPE xxxxxx" requires a password: enter the password "12345678" and click OK.
- Once connected, please wait for about 5 seconds to open the "Mic-Fi" application to see your images. If there is no 4. video display, please close and restart the "Mic-Fi" app again. When the Wi-Fi indicator LED 🗊 flashes the video stream signal should be displayed in the app. Video streaming can be broadcasted to many devices, but the frame rate of live video will decrease as the number of receiving devices increases.

WiFi2S

COPE

Language: End

IP Address: 10.10.1.1

#### 4.1 Simultaneous use of Internet and Device's Wi-Fi Connections

#### You can use the Wi-Fi network of the device and that of the PC / SmartPhone / Tablet at the same time

To access the internet by Wi-Fi connection at the 1. same time the Wi-Fi device is working, open an internet browser, input http://10.10.1.1 and click "enter". A pop-up window will require you to enter a username and password, please enter: admin and admin, and then this window should appear:

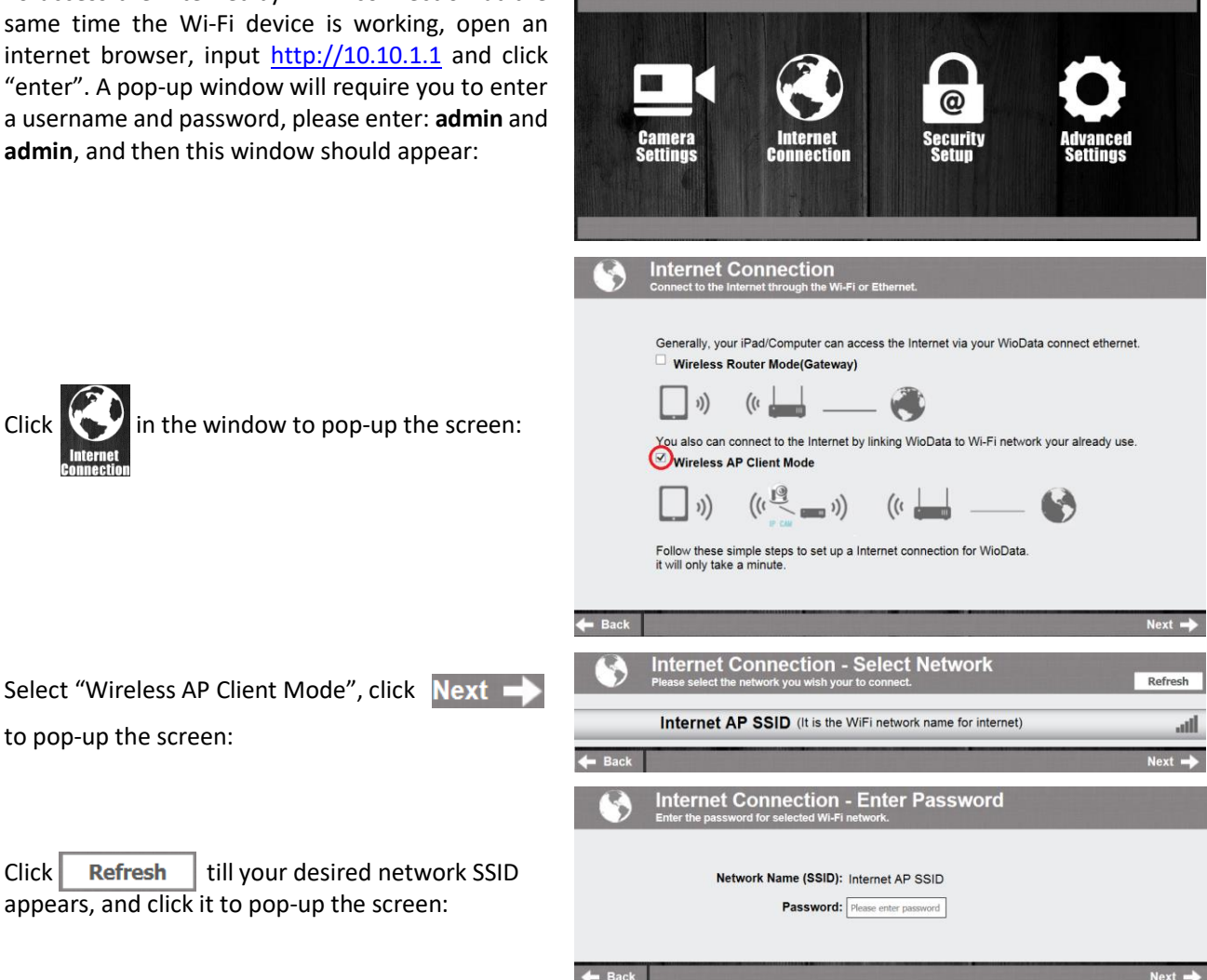

# 4.2 Wi-Fi Security Setup

To change the Wi-Fi access password:

 Open an internet browser, input <u>http://10.10.1.1</u> and click "enter". A pop-up window will require you to enter a username and password, please enter: admin and admin, and then this window should appear:

2. Click in the window to pop-up the screen:

- 3. Click "Network Security Settings" to pop-up the screen on the right.
- Enter your desired Network Name (SSID) and password in "WPA-PSK Key" and "Re-Enter", and click "Next". The setting is done, now you can reconnect the new SSID Wi-Fi by entering the new password.

# 5. "Mic-Fi" on iPad/iPhone

### 5.1 Installation on iPhone / iPad

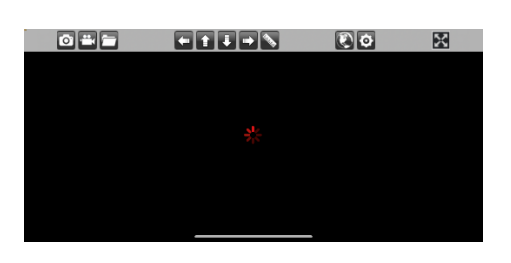

Search "Mic-Fi" in the App Store to download and install it.

Note: Before start Mic-Fi app, please make sure the Wi-Fi device has already connected to your display device by Wi-Fi. (See point n. 4 of this manual)

Click the 🥰 icon to display Video.

Warning: If the live video is blank or slow, please restart the "Mic-Fi" App again.

Capture photo.

Record video. (The pixel resolution has to be set at 640x480 when recording video).

Album for Photos or videos.

Navigation icon-moving a dot left/up/down/right for calibration or measurement

operations.

| an an an |                                               |                                                                                                  | Language. English          |                               |
|----------|-----------------------------------------------|--------------------------------------------------------------------------------------------------|----------------------------|-------------------------------|
|          | Camera<br>Settings                            | Internet<br>Connection                                                                           | Contraction Security       | Advanced<br>Settings          |
|          | Settings                                      | Connection                                                                                       | Setup                      | Settings                      |
|          |                                               |                                                                                                  |                            |                               |
| ß        | Security s                                    | etun                                                                                             |                            |                               |
| @        | occurity s                                    | etup                                                                                             |                            |                               |
|          | Network Secu<br>Secure your netw<br>Cam Dock. | rity Settings -<br>ork by setting up a passwor                                                   | d and changing the network | name(SSID) of the WioData Sto |
|          | Admin Passw<br>Change the login               | ord Settings -<br>password to protect your W                                                     | ioData Storage Cam Dock se | ettings.                      |
|          | k                                             |                                                                                                  |                            |                               |
| 👉 Bac    | 345                                           |                                                                                                  |                            |                               |
| + Bac    |                                               |                                                                                                  |                            |                               |
| ← Bac    | Network S                                     | ecurity Settings                                                                                 | 5                          |                               |
| ← Bac    | Network S                                     | ecurity Settings                                                                                 | 5-252440                   |                               |
| ← Bac    | Network S                                     | ecurity Settings                                                                                 | E-253A40                   |                               |
| ← Bac    | Network S                                     | ecurity Settings<br>rk Name (SSID) WF25COP<br>Security Mode WPA-PSK<br>WPA-PSK Key               | 5<br>(C-253A40             |                               |
| ← Bac    | Network S                                     | ecurity Settings<br>ork Name (SSID) Wrizscop<br>Security Mode WPA-PSK<br>WPA-PSK Key<br>Re-Enter | €-253A40                   |                               |

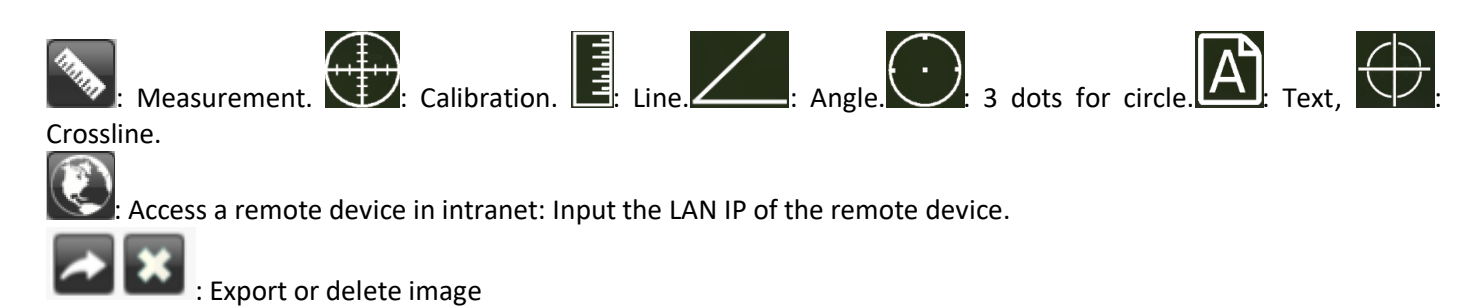

۰¢

Setting: (When changing the resolution, please wait until the illumination LED is off and lights up again – it takes about 5 seconds).

| Back     | Set             | ting           |              |
|----------|-----------------|----------------|--------------|
| ۲        | 640X480         |                | 🖲 30 fps     |
|          | 1280X1024       |                | ○ 25 fps     |
|          | 320X240         |                | 20 fps       |
| Snapshot | Default         | Internet       | LAN IP       |
| Snapshot | : Enable the    | button snap    | shot.        |
| Default  | : Video settir  | ng is default  |              |
| Internet | : Setting for i | nternet at tl  | ne same time |
| LAN IP   | : Getting LAN   | N IP for intra | net access.  |

# 5.2 Calibration on iPad/iPhone

# To obtain the accurate measurement data for each magnification, please calibrate before performing measurements.

Use the enclosed calibration ruler as the to-be-observed object. Bring photo into focus by turning the "Focus &

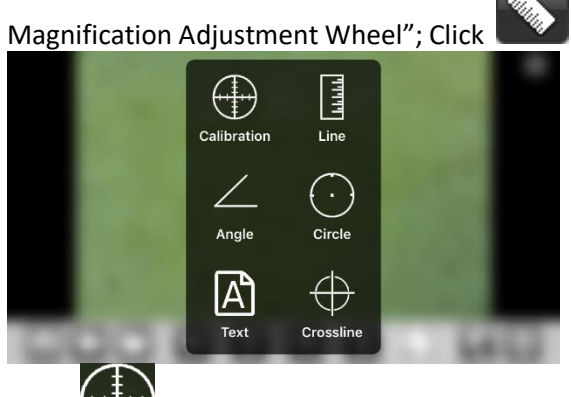

to pop-up this below screen:

Click "Click the live video, click two dots (move the dot by clicking draw your desired line) then click on the live video to show the following :

in order to

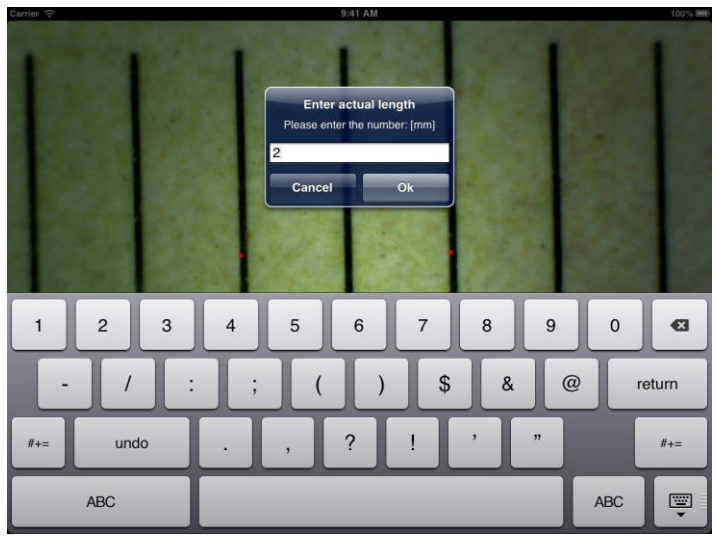

Input the actual value of the length of the line; click "ok" and on the live video to pup-up this below screen:

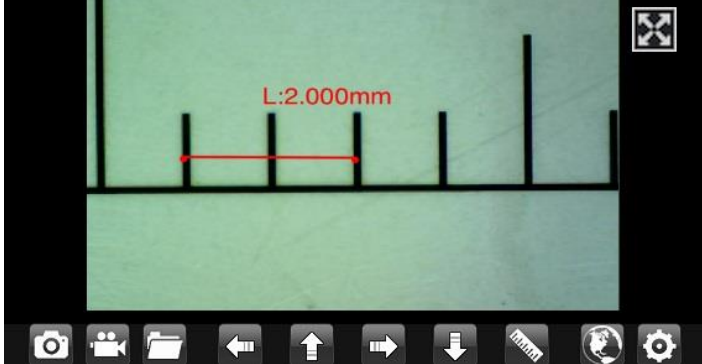

Now the calibration is complete. Click on the screen again, and you can mark measurements accurately on the live video using the same focus. (Do not adjust the "Focus & Magnification wheel!"). If the new photo object is not in focus, please only adjust the distance between the device and the object until the image becomes clear. The measurement data can be saved on the photo image.

### 5.3 Measurement on iPhone / iPad

Line Allows you to measure the linear distance between two points.

Simply click and drag to the desired length, and click again to finish.

Angle Allows the measurement of an angle. Start at the pivot point and extend out to start measuring an angle.

**Circle** Allows the measurement of the circumference, area, and radius of a circle. Simply click on any three points on the circle you wish to measure.

Click the ruler icon and select "line".

Select the two points whose distance is to be measured on the image and click the screen again. The measurement will

show. Click Show the image (Please do not adjust the "Focus & Magnification wheel!"). If the new photo object is not in focus, please only adjust the distance between the device and the object until the photo becomes clear. The measurement data can be saved on the photo image.

To obtain accurate measurement data for each magnification, please calibrate before performing measurements.

# 6. Mic-Fi Plus on Android Tablet /Phone

# 6.1 Installation on Android Tablet /Phone

Search "Mic-Fi Plus 2" in App Store to download and install it.

Note: Before starting the Mic-Fi app, please make sure the Wi-Fi device has already connected to your display device by Wi-Fi. (See point n. 4 of this manual)

Click the 🥰 icon and the 📴 icon to display video.

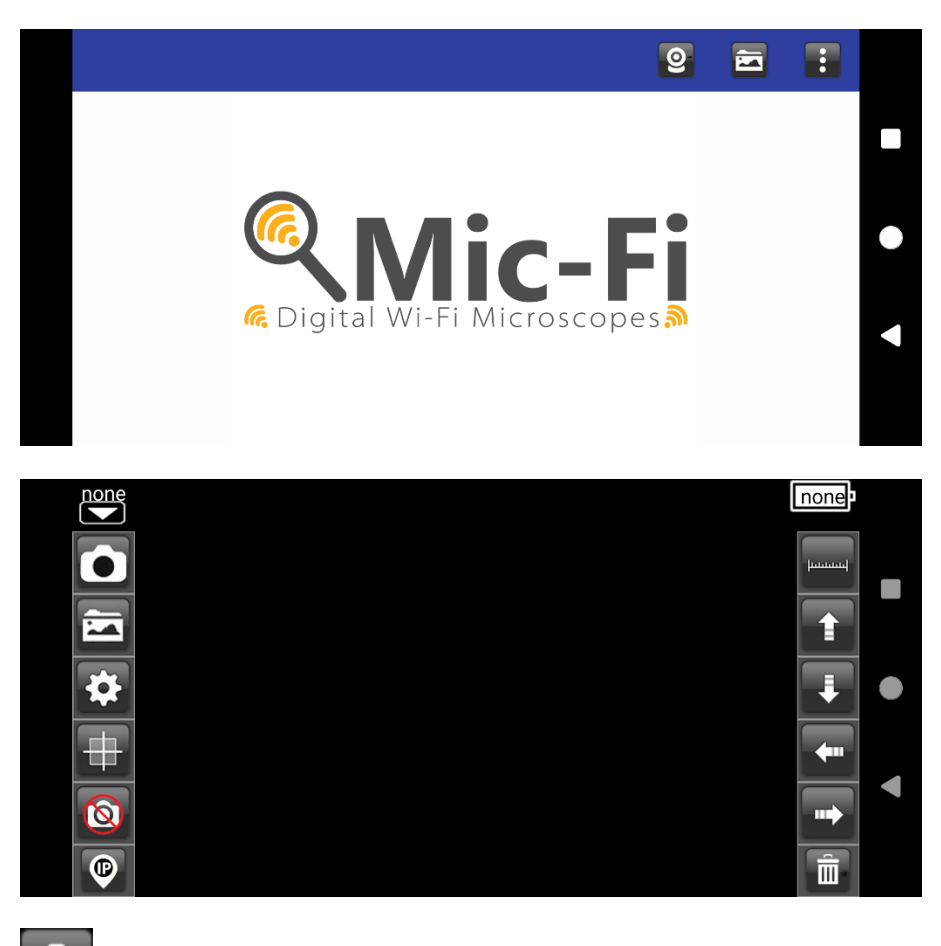

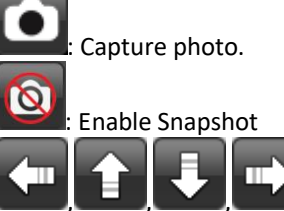

: Navigation icon-moving a dot left/up/down/right for calibration or measurement operation

Album folder. Is possible to edit the photo captured and save the changment

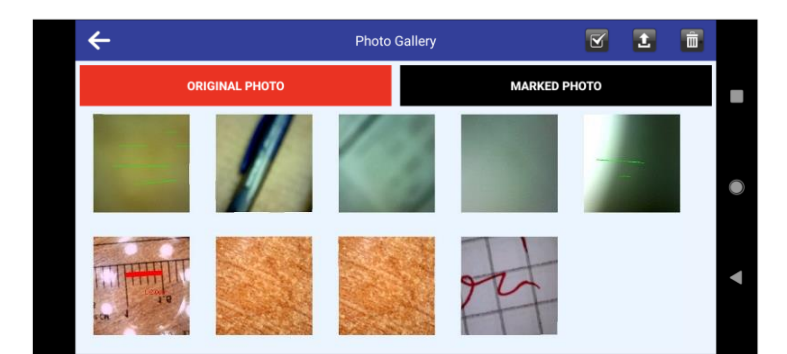

| : Meas      | urement icon. |            |
|-------------|---------------|------------|
|             | $\mathbf{i}$  | $\bigcirc$ |
| calibration | line          | circle     |
| 4           |               | Т          |
| angle       | rectangle     | text       |

Calibration; Line; 3 Points Circle; Angle; Rectangle; Text

|          |                             | <b>\$</b> |          |   |
|----------|-----------------------------|-----------|----------|---|
| ←        |                             | SETTINGS  | <b>B</b> | ڻ |
|          | Resolution video resolution |           |          | > |
| $\star$  | Fps<br>video frame rate     |           |          | > |
| *        | Unit<br>unit of measure     |           |          | > |
|          | Decimal<br>measuring precis | ion       |          | > |
| •        | Color<br>brush color        |           |          | > |
|          | Line Size<br>brush width    |           |          | > |
| <u>A</u> | Text size<br>text size      |           |          | > |
|          |                             |           |          |   |
|          |                             | 08        |          |   |
|          |                             | ٢         |          |   |
|          |                             |           |          |   |
|          |                             |           |          |   |
|          |                             | <b></b>   |          |   |

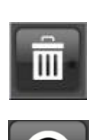

Erase measurements and text on the image

Allows through LAN to see live images provided by the instrument on multiple connected devices. Contact <u>assistance@mic-fi.com</u> for instructions.

Warning: if the live video is empty or Slow, restart the "Mic-Fi" app again.

# 6.2 Calibration on Android Tablet / Phone

To obtain accurate measurement data for each magnification, please calibrate before performing measurements.

Use the enclosed calibration ruler as the to-be-observed object. Bring photo into focus by turning the "Focus &

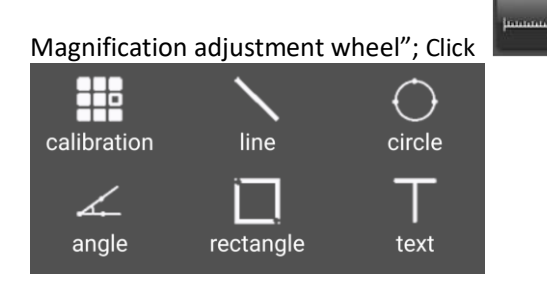

to pop-up this below screen:

Click on "Calibration" to back the live video, click two dots (moving the dot by clicking draw a your desired line, then click on the live video to pop-up this screen:

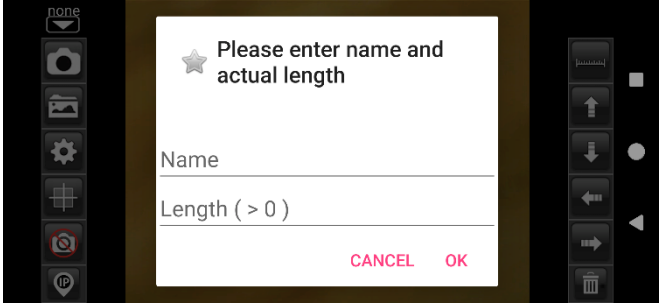

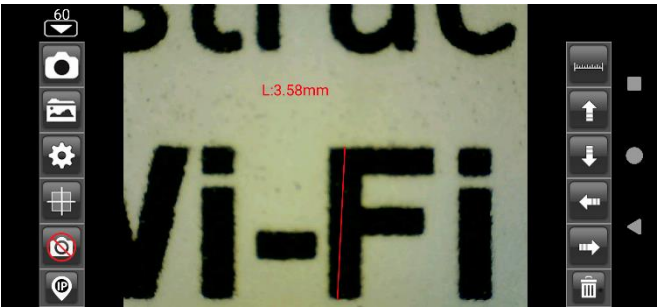

Enter the magnification value (read the scale under the zoom Wheel of the Mic-Fi device) and the chosen length; Click OK

Now the calibration is complete. By clicking on the screen again, you can mark measurements on the live video using the same focus. (Please, do not adjust the "Focus & Magnification wheel!"). If the new photo object is not in focus, please only adjust the distance between the device and the object until the image becomes clear.

## 6.3 Measurement on Android Table / Phone

- Line Measure the linear distance between two points. Simply select a point with a click and drag to the desired length. One more click to finish.
- **Angle** It allows you to measure the angle by selecting three points with a click.
- **Circle** It allows you to measure the area, the circumference and the radius of the circle by selecting three points with a click.
- **Rectangle** Measure the area of a rectangle
- **Text** Allows you to enter text; Enter text, press OK and click on the point on the screen where you want to display text

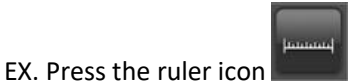

and select "Circle".

Select three dots on the screen and press on the screen. The measurement will appear.

Press I to capture the image with the measurement. (Do not touch the "Focus & Zoom" adjustment ring). If the displayed object is not in focus, only adjust the distance between the device and the object until you get a sharp image.

#### MEASUREMENT ON CAPTURED PHOTO

Click on **Line** to see the images captured . Click on the desired image and make measurements and click on **Line** save. The saved image can be displayed under the MARKED PHOTO folder.

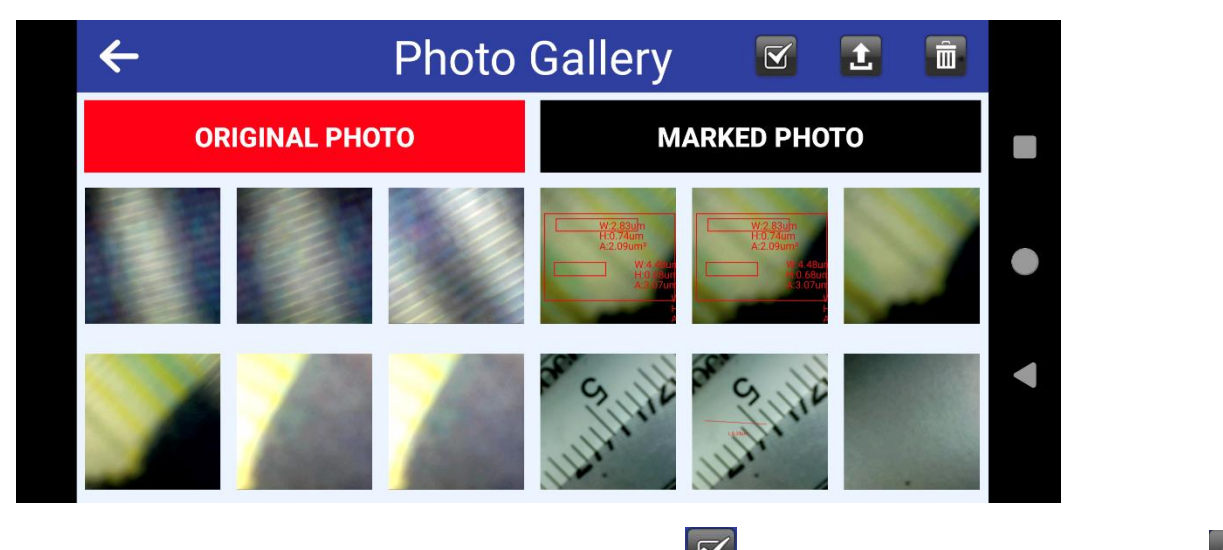

All images can be downloaded to the device; just click on 🗹 ; select the desired images and click on 🖆 to download them.

Images can also be deleted: Just click on  $\mathbf{\Sigma}$ ; select the desired images and click on  $\mathbf{\bar{m}}$  to eliminate them.

# 7. "Mic-Fi" WiFi and USB on Windows Computer

Download the SW from our website www.mic-fi.com

Double-click on Mic-Fi icon after completing installation to pop-up the below screen:

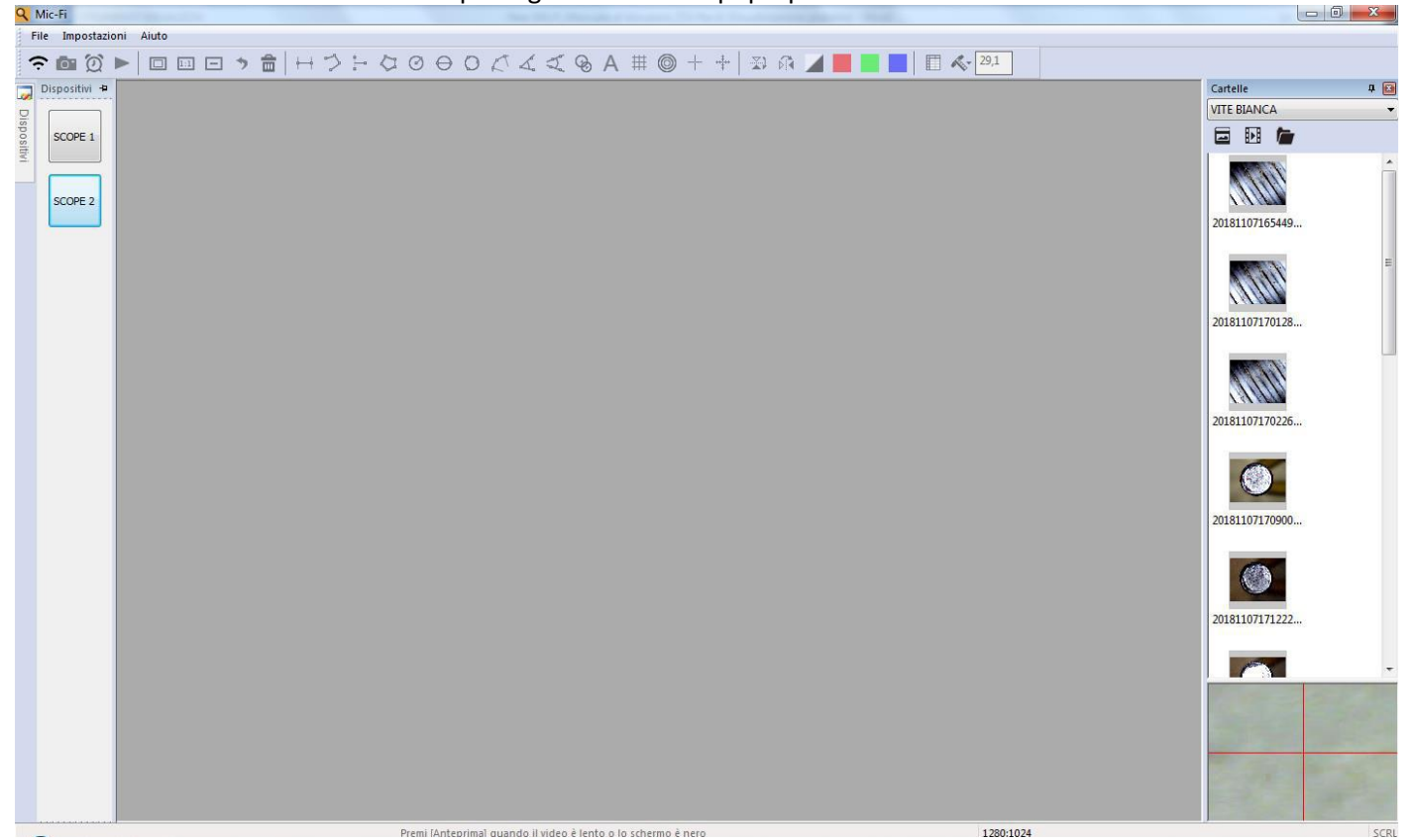

# 7.1 Tool Bar

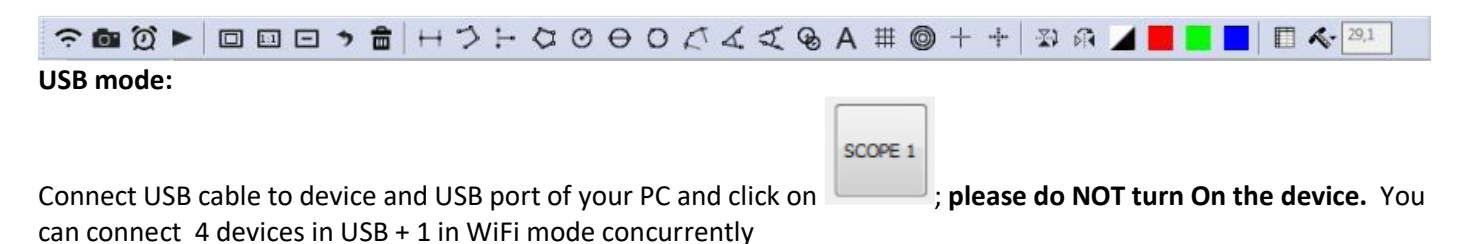

#### Wifi mode:

Connect to Wifi your device as indicated in the point n. 4 of this manual and click on 🛜

Photo Video Folder

1 click - sort for created date 2 click - sort for alphabetical order

# 📴: Take a picture

Record a video: you can click to start and stop recording a video.

| Record          |                |          |
|-----------------|----------------|----------|
| Record          | 10             | OK       |
| Resoluti        | 640X480 🗸      | Compress |
|                 |                |          |
| E Full scree    | n              |          |
| 1:1 : Normal th | e actual size. |          |
| E : Zoom out    |                |          |

🄊 : Undo: undo the last action.

: Delete: delete all measurement.

+-+ : Line Measurement: The line measurement allows you to measure the linear distance between two points. Simple left-click and drag to the desired length, and click again to finish.

- Continuous line Measurement
- 💾 : Point to line measurement
- I Polygon Measurement
- I Radius of Circle Measurement
- ⊖ : Diameter of Circle Measurement
- O : Three Points Circle Measurement
- : Three Points Arc Measurement
- 🔏 : Three Point Angle Measurement
- : Four Point Angle Measurement
- line Circle Distance
- A : Add Text

 $^{\ddagger\ddagger}$  : Gridlines: you can add gridlines to the live video and images.

- Circle Grid: you can add circle grid to the live video and images.
- + : Crosshair: you can add a crosshair to the live video and images.

: Scale Crosshair: you can add a scale crosshair to the live video and images. The crosshair XY position can be moved when you select it.

: Horizontal Flip: flip an image horizontally.

: Vertically Flip: Flip image vertically.

L: Negative

: Monochrome image: Red monochrome image.

: Monochrome image: Green monochrome image.

: Monochrome image: Blue monochrome image.

Clicking on the  $\blacksquare$  icon allows you to show or hide the measurement properties window.

The measurement property window organizes and shows the status of all the measurements as well the ability to adjust how the results are shown on the image.

| E | Export                                                                                                    |              |            |                |        |          |        |        |
|---|----------------------------------------------------------------------------------------------------|--------------|------------|----------------|--------|----------|--------|--------|
|   | Line Po                                                                                                    | lygon Circle | Arc Ang    | le             |        |          |        |        |
|   | Show                                                                                                    | Name         | Length     | Area           | Radius | Diameter | Angle  |        |
|   |                                                                                                    | DL0          | 36.369     |                |        |          |        |        |
|   | <ul> <li>Image: A set of the set of the</li></ul> | DL1          | 40.540     |                |        |          |        |        |
|   |                                                                                                    |              |            |                |        |          |        |        |
|   |                                                                                                    |              |            |                |        |          |        | _      |
|   |                                                                                                    |              |            |                |        |          |        | _      |
|   |                                                                                                    |              |            |                |        |          |        |        |
|   |                                                                                                    |              |            |                |        |          |        |        |
|   |                                                                                                    |              |            |                |        |          |        |        |
|   |                                                                                                    |              |            |                |        |          |        |        |
|   |                                                                                                    |              |            |                |        |          |        |        |
|   | Show                                                                                                    | Name         | 📃 The ac   | tual lengi 🗌 A | rea    | Radius   | Angle  | 🗌 Unit |
|   |                                                                                                    |              |            |                |        |          |        |        |
|   | Delet                                                                                                    | te           | Delete all |                |        | E        | Export | Exit   |
|   |                                                                                                    |              |            |                |        |          |        |        |

#### **Calibration Menù**

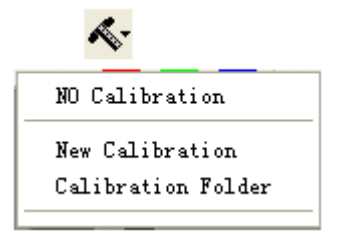

## 7.2 Calibration

It is strongly suggestion: To obtain the accurate measurement data, please calibrate before any measurement function at each magnification.

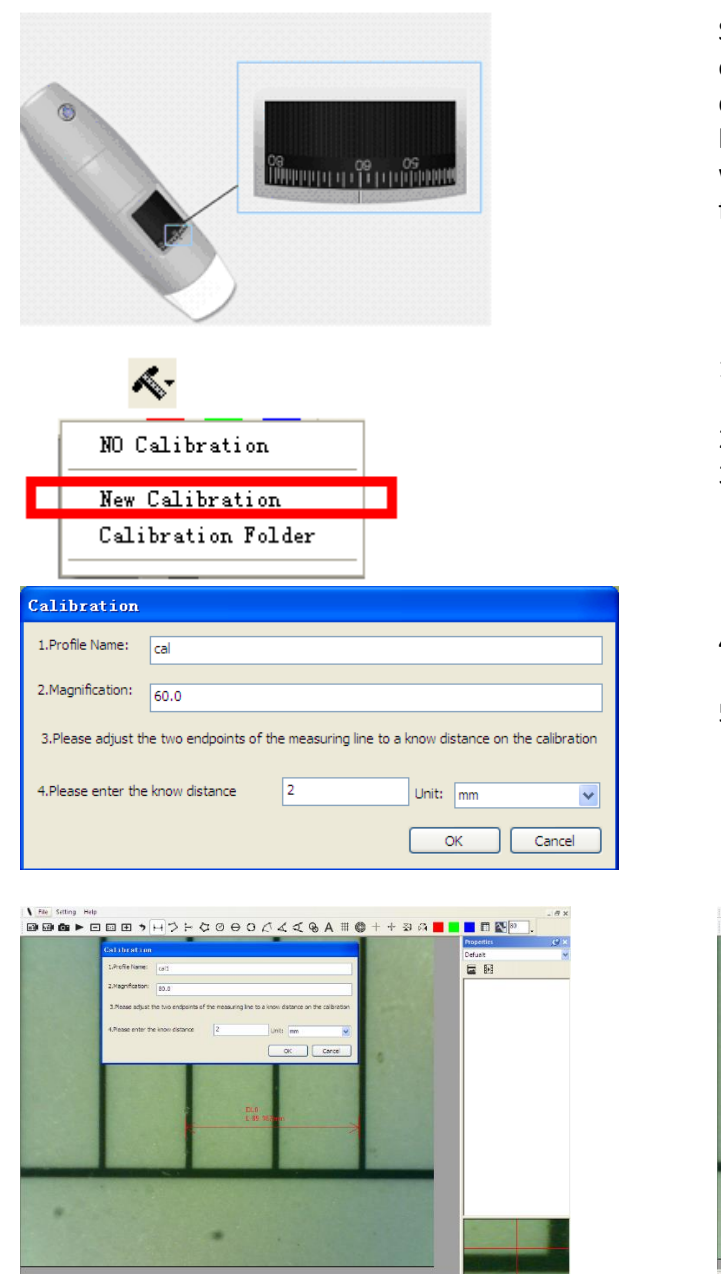

Select a known measurement standard as the to-beobserved object, such as a ruler, to be used for calibration. Bring photo of the selected ruler into focus by turning the "Focus & Magnification adjustment wheel", determine the magnification by taking a reading from the scale on the focus dial as below:

- 1. In the live video window select the calibration drop down menu.
- 2. Select "New Calibration".
- 3. A small window will pop-up, please enter profile name 
  magnification and the actual length.
- 4. Drag the mouse to draw a line which has actual length.
- 5. Press "OK" button to finish calibration.

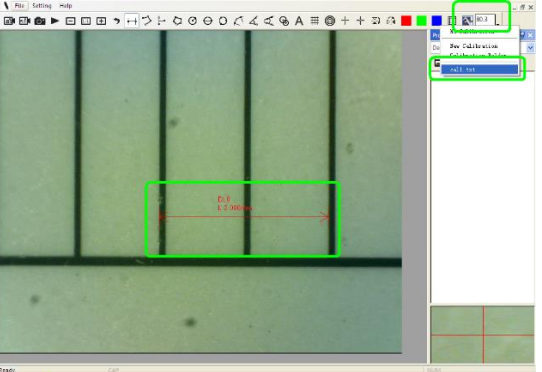

Now the calibration is By clicking on the screen again, you can mark measurements on the live video using the same focus. (Please, do not adjust the "Focus & Magnification wheel!"). If the new photo object is not in focus, please only adjust the distance between the device and the object until the image becomes clear. The measurement data can be saved on the photo image.

#### 7.3 **File**

| New Folder      |
|-----------------|
| Open Folders    |
| Folder Property |
| Load Folders    |
| Exit            |

#### File.

**New Folder:** Display the "New Folder" window that allow you to create a new folder to save pictures/videos. **Folder Manager:** Display the "Folder Manager" window, which allows you import, create, open, delete, as well as change the sorting order of folders.

| folder Sanager |                        |            |         |         |                                  |     |
|----------------|------------------------|------------|---------|---------|----------------------------------|-----|
| Name           | Last modified          | Note       | Photo   | Video   | Path                             |     |
| caijun         | 2017/03/20 PM 03:48:18 | no problem | 0(0MB)  | 0(0MB)  | C:\Documents and Settings\Admini | str |
| Default        | 2017/03/17 PM 03:06:46 |            | 2/9(MB) | 1/0(MB) | C:\Documents and Settings\Admini | str |
|                |                        |            |         |         |                                  |     |
|                |                        |            |         |         |                                  |     |
|                |                        |            |         |         |                                  |     |
|                |                        |            |         |         |                                  |     |
|                |                        |            |         |         |                                  |     |
|                |                        |            |         |         |                                  |     |
|                |                        |            |         |         |                                  |     |
|                |                        |            |         |         |                                  |     |
|                |                        |            |         |         |                                  |     |
|                |                        |            |         |         |                                  |     |
|                |                        |            |         |         |                                  |     |
|                |                        |            |         |         |                                  |     |
| L              |                        |            |         |         |                                  |     |
| New            | Import Dele            | te         |         |         | Open Exit                        |     |

**Folder Properties:** Display the "Folder Property" window. Allow you to see the properties of the current save folder and also allow changing the name and edit notes about the current save folder.

**Exit:** Exits Mic-Fi software.

#### 7.4 Setting

**Toolbar and Docking windows:** Check to show the tool bar. Uncheck to hide the tool bar **Status bar:** Check to show the status bar. Uncheck to hide the status bar. **Language:** The language selection allows you to select the Mic-Fi interface language.

**Picture Format:** Change the default picture format from BMP to JPG and also set the default picture DPI settings to 96,180,240,300.

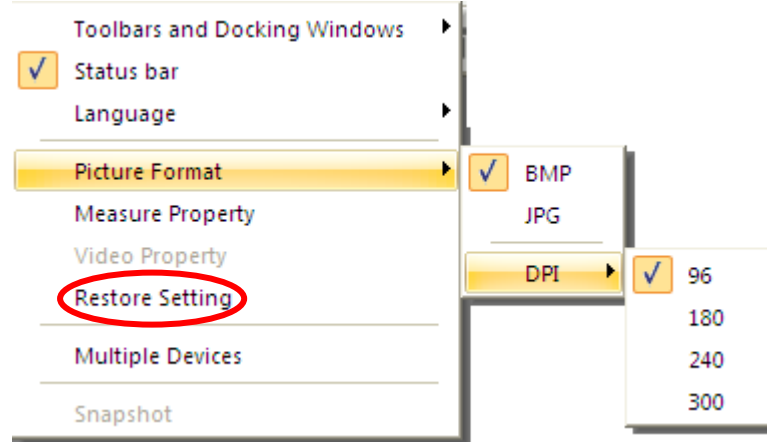

IF SOFTWARE REPORT ERRORS OR INTERRUPTS, PLEASE click on RESTORE SETTINGS.

#### 7.4.1 Measure setting

click to pop-up the measure setting: (If the "Line width" is 2 or 3 Pixel, the "Pen Type" must be Solid-Line)

| Leasure Property |           |
|------------------|-----------|
|                  |           |
| Tool Color       | <u>^</u>  |
| ff0000           |           |
| 🖃 Unit           |           |
| mm               |           |
| 🖃 Font Size      |           |
| 16               |           |
| 🖃 Decimal        |           |
| 3                |           |
| 🖃 Line Tidth     |           |
| 2                | ~         |
|                  |           |
|                  |           |
|                  |           |
|                  |           |
| - 预览             |           |
|                  | 1         |
|                  |           |
| 0.001mm          | 1         |
|                  |           |
|                  | OK Cancel |
|                  |           |

7.4.2 Video Setting

| Setting            | ×               |
|--------------------|-----------------|
| Format             | MJPEG 🗸         |
| Resolution         | 1280X1024 ~     |
| Video Property     | ~               |
| Brightness         | 100             |
| Contrast           | 41              |
| Saturation         | 31              |
| Sharpness          | 0               |
| Gamma              | 5               |
| Hue                | -2              |
| WhiteBalance       | 500(            |
| Exposure           | 0               |
| Image and video na | me prefix       |
|                    |                 |
| Default            | Save as OK Exit |

Restore Settings: Restore default settings.

#### 7.4.3 Snapshot Enable

#### Go to "Setting" and after "Snapshot" to enable it

Warning: If the Windows Security Alert appears when enable snapshot (Windows 8 as example) as below window:

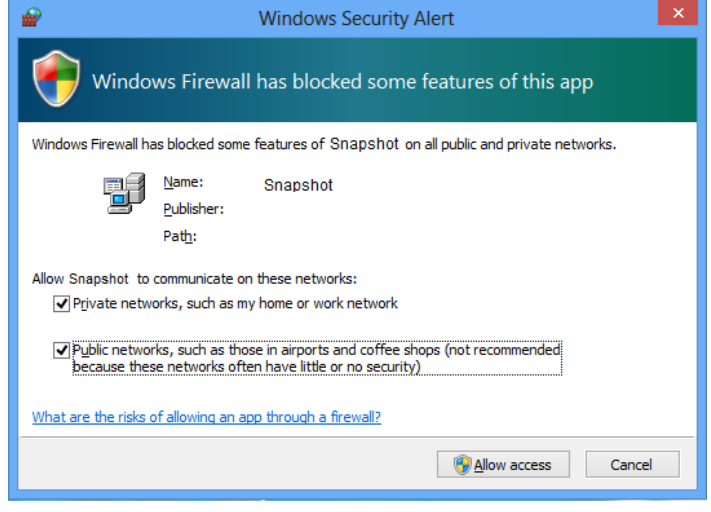

You MUST select the both check boxes of "Private networks" and "Public networks", and then click "Allow access" to allow "Snapshot" program communicate on these networks, or the button snapshot doesn't work. If miss the Allow operation, please click "Control panel->Windows firewall->Restore defaults", and restart Mic-Fi and "Snapshot Enable" to reset it.

#### Help:

About: Opens the "About" page pop-up for Mic-Fi.

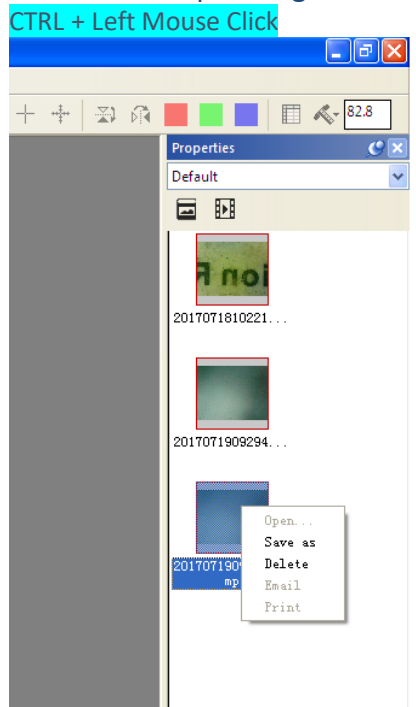

# To select multiple images

#### "Mic-Fi" WiFi&USB for MAC 8.

#### 8.1 Installation

Download the "Mic-Fixxx.dmg" software from www.mic-fi.com and install it.

Copy the file on the "desktop" and open with "DiskImageMounter"

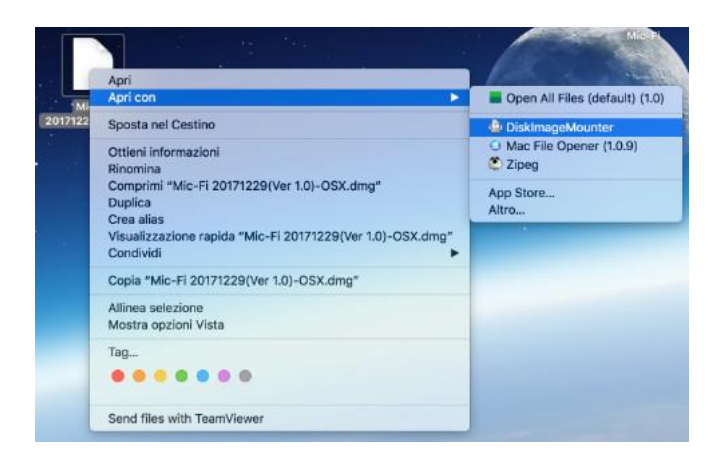

Drag the "Mic-Fi" software to the "Applications" folder to compete installation.

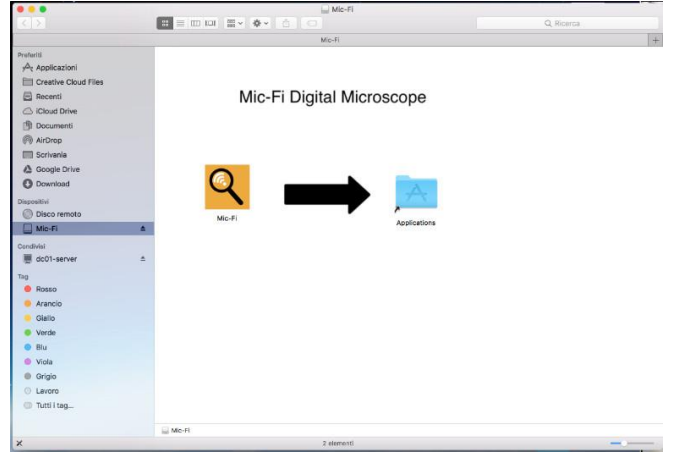

P.S If will appears a pop-up windows Security&Privacy see the following information.

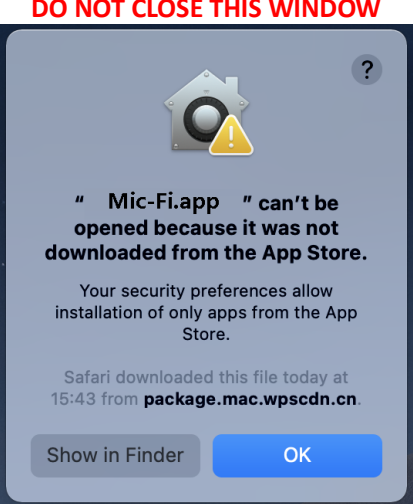

DO NOT CLOSE THIS WINDOW

Click the Apple icon to pop-up the window on the right and click "System Preference" to open the next window.

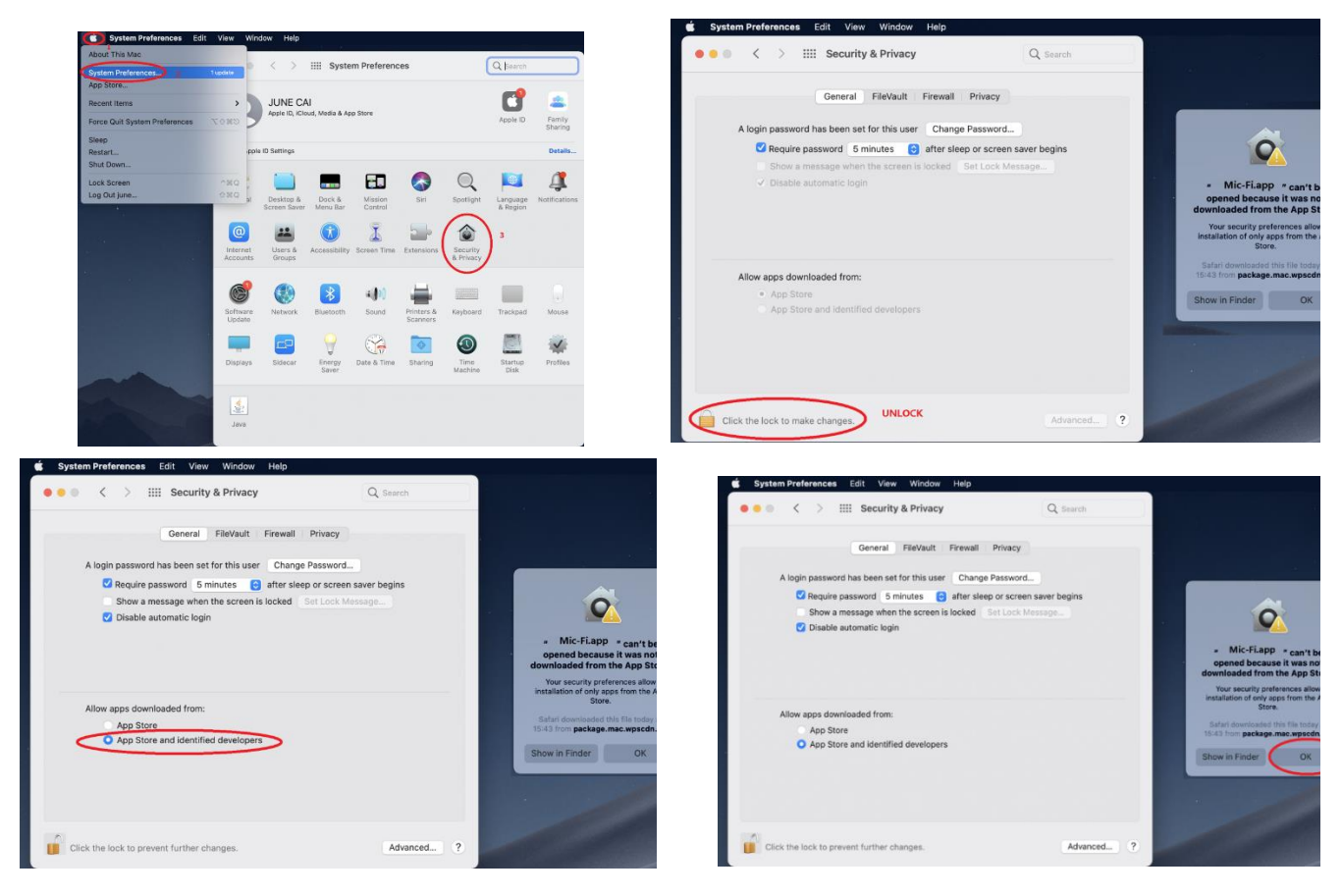

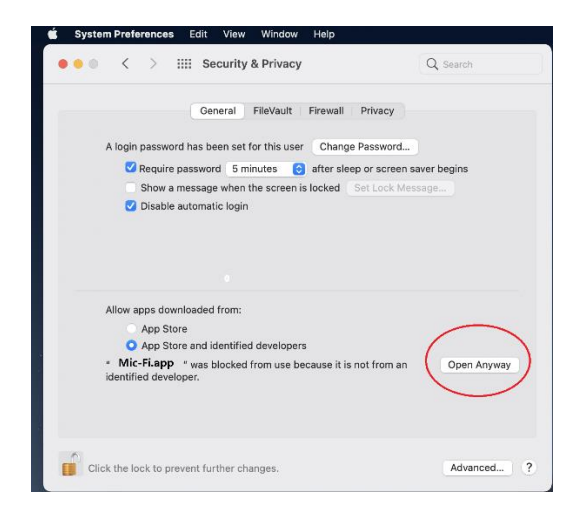

000

#### 8.2 Mode of use

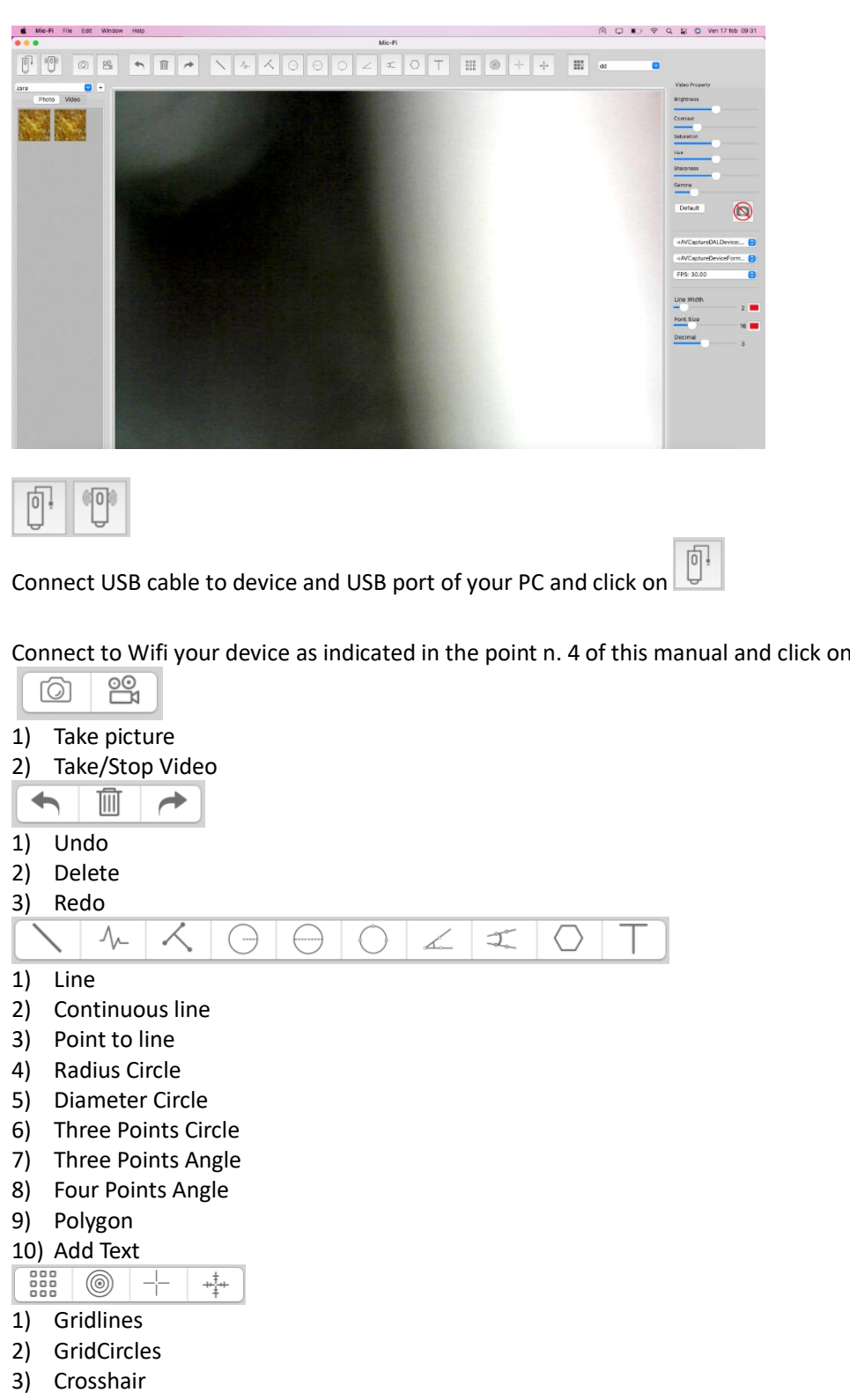

4) Scale lines

1) Calibration

default 🗘

1) Folders Image/video

# 8.3 Setting

| Video Property                                          |
|---------------------------------------------------------|
| Brightness                                              |
|                                                         |
| Contrast                                                |
| Saturation                                              |
| Hue                                                     |
| Sharpness                                               |
| Gamma                                                   |
| Default                                                 |
| <avcapturedaldevice: td="" 😒<=""></avcapturedaldevice:> |
| <avcapturedeviceform td="" 📀<=""></avcapturedeviceform> |
| FPS: 30.00                                              |
| Line Width                                              |
| 2                                                       |
|                                                         |
| Decimal 3                                               |

P.s. The snapshot works only in WiFi mode.

## 8.4 Calibration

- Select a known measurement standard as the to-be-observed object, such as a ruler, to be used for calibration. Bring photo of the selected ruler into focus by turning the "Focus & Magnification adjustment wheel", determine the magnification by taking a reading from the scale on the focus dial as below:
- 2) Click on

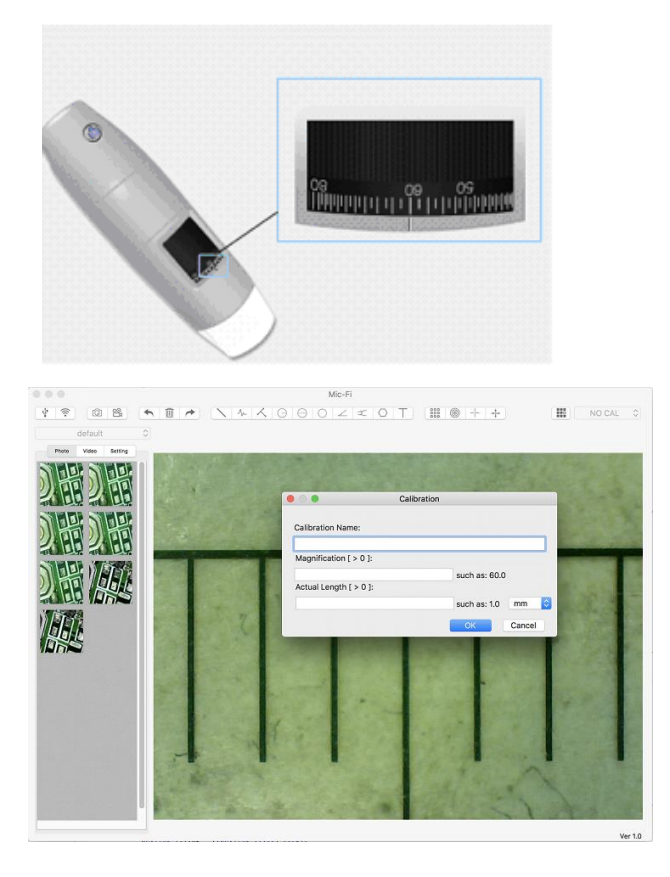

- 1) Fill the fields and click on OK
- 2) Drag the mouse to draw a line which has actual length.
- 3) Select the calibration from this menu

Now the device is calibrate and you can mark measurements on the live video using the same focus. (Please, do not adjust the "Focus & Magnification wheel!"). If the new photo object is not in focus, please only adjust the distance between the device and the object until the image becomes clear.

# 9. Product Specifications

• Operation system: Windows 7/10/11 and Mac 10.7 and over /IOS/Android

#### Wi-Fi Spec:

- IEEE 802.11 b/g/n standards compliant
- Wireless Transmission Distance: up to 5m
- Transmit Power:
  - o 11n HT40 MCS7: +13 dBm
  - o 11b CCK: +18 dBm
  - 11g OFDM: +15 dBm
- Data Rate:
  - o 802.11n: up to 150Mbps
  - o 802.11b: 1, 2, 5,5, 11Mbps
  - o 802.11g: 6, 9, 12, 18, 24, 36, 48, 54Mbps
- The Temperature: ≤60 °C (Celsius degree) with full speed running.
- Frequency Range: 2.400 ~ 2.4835GHz
- Power Consumption: Max 2.5W
- Frame Rate: 10fps~30fps
- Li-ion Battery: Continuous Working Time—Appx.2 Hours, Full Charging Time—Appx.2 Hours
- Power Source: DC5.0V/1A

### **Camera Spec:**

- Camera Sensor: CMOS
- Optical features: Exposure, Gamma Correction, Numerical Aperture, White Balance, Black Reference, Flicker Avoidance, Defect Identification, Color Saturation: Auto

#### **Device Spec:**

- Adjustable Magnification: According to the model
- The Object Distance: According to the model
- Focus Range: According to the model
- Light Source: According to the model
- Lens: High Definition Microscopy Lens

### Wired USB Spec:

- PC interface: USB 2.0
- MiniUSB Cable:1.2m

# **10. Troubleshooting**

#### 10.1 Wi-Fi Mode

1. There is no video display after changing the resolution to 1280 x 1024, but it works well at 640x480:

a) Low battery, please charge your device.

- 2. The device video stops after working for a long time:
  - a) Check if low battery or the battery is exhausted.
  - b) Power off Wi-Fi device and close Mic-Fi app, then restart it again.

#### 3. The live video's frame rate of Wi-Fi device is slow:

- a) Click the 훅 icon again on "Mic-Fi" SW when using on Window PC or Mac PC. Close and restart "Mic-Fi" app again for Smart-Phone or Tablet.
- b) Set the video resolution to 640 x 480 if the current resolution is 1280 x 1024.
- c) Check if low battery or there are many other Wi-Fi networks interference around.
- d) Power off WiF-i device and close the SW to restart it again.

#### 4. There is no video display or slow video after successful Wi-Fi connection:

- a) Smart-Phone or Tablet: if the illumination LEDs don't light up, please power off Wi-Fi device and close "Mic-Fi" app to restart it.
- b) Smart-Phone or Tablet: if the illumination LEDs light up, restart "Mic-Fi" app
- c) Windows PC or Mac PC: click the 훅 icon again on "Mic-Fi", or power off Wi-Fi device and close "Mic-Fi" to restart it.

#### 5. Why does the screen stop video displaying after changing the resolution?

a) When changing the resolution, please wait until the illumination LED is off and lights up again before clicking OK - it takes about 5 seconds. Please restart "Mic-Fi" app.

#### 6. Why does the device feel rather warm after Wi-Fi device has been working for some time?

a) The Power dissipation of Wi Fi device is about 2.5W, so the highest internal temperature of the device can reach about 60°C.

#### 7. Hong long can the Wi-Fi device works for after the battery is full charged?

a) It is about 2 hours at 640x480 resolution. Full charging time is also about 2 hours.

#### 8. Does the image freeze or does the App stop working? Problem with interference?

Interferences with other devices may occur when other wireless sources are present such as: FM Wireless 2.4ghz analog, Wi-Fi signal, cordless phone and Bluetooth, or if you are in the vicinity of sources of electromagnetic pollution such as lines, high voltage cabins etc.

Please therefore keep the device away from these sources of interference during use.

### 10.2 USB Mode

- **1.** The USB Digital Device and the Mic-Fi software were working, but suddenly stop working properly. Please try the following:
  - a) Unplug or Power off USB device from PC, close Mic-Fi program.
  - b) After waiting for 1 minute, plug on USB Device and open Mic-Fi program to try.
- 2. After PC resume from standby or hibernate, maybe USBMic-Fi will not work properly, please close it and re-open to try.
- 1. Everything is correctly installed, but does not work: Disconnect and reconnect the device or restart the PC and in case of problems uninstall and reinstall the SW.

# **11.DISPOSAL**

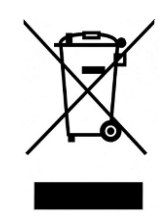

The crossed-out bin indicates that the product at the end of its useful life must be collected separately from other waste. The user must, therefore, give the end-of-life equipment to the appropriate electronic and electrotechnical waste sorting centres, or return it to the dealer when purchasing a new equivalent type of equipment, one by one. Adequate separate collection for the subsequent start-up of decommissioned equipment for recycling, environmentally friendly treatment and disposal helps to avoid possible adverse effects on the environment and health, and promotes the reuse and/or recycling of the equipment materials. The improper disposal of the product by the user entails the application of administrative penalties provided for by current legislation.

# 12. FCC STATEMENT

1. This device complies with Part 15 of the FCC Rules. Operation is subject to the following two conditions: (1) This device may not cause harmful interference, and (2) This device must accept any interference received, including interference that may cause undesired operation.

2. Changes or modifications not expressly approved by the party responsible for compliance could void the user's authority to operate the equipment.

This equipment has been tested and found to comply with the limits for a Class B digital device, pursuant to part 15 of the FCC Rules. These limits are designed to provide reasonable protection against harmful interference in a residential installation. This equipment generates, uses and can radiate radio frequency energy and, if not installed and used in accordance with the instructions, may cause harmful interference to radio communications. However, there is no guarantee that interference will not occur in a particular installation. If this equipment does cause harmful interference to radio or television reception, which can be determined by turning the equipment off and on, the user is encouraged to try to correct the interference by one or more of the following measures:

- -Reorient or relocate the receiving antenna.
- —Increase the separation between the equipment and receiver.
- —Connect the equipment into an outlet on a circuit different from that to which the receiver is connected.
- -Consult the dealer or an experienced radio/ TV technician for help.

#### FCC Radiation Exposure Statement:

This equipment complies with FCC radiation exposure limits set forth for an uncontrolled environment. In order to avoid the possibility of exceeding the FCC radio frequency exposure limits, Human proximity to the antenna shall not be less than 20cm (8 inches) during normal operation.

# **13. CE STATEMENT**

Complies to the following Directives: **LVD Directive 2014/35/UE, EMC Directive 2014/30/UE, RED Directive 2014/**53/UE and complies to the following standards: EN 60601-1:2006/A1:2013, EN 60601-1-2:2015, EN 62368-1:2014/A11:2017, EN 61000-6-2:2019, EN 61000-6-4:2017/A1, EN 61000-3-2:2019, EN 61000-3-3:2013/A1, EN 50667:2017, ETSI EN 301 489-1: 2019, ETSI EN 301 489-1: 2020

# **14. WARRANTY**

Congratulations for purchasing our product. This product HAS BEEN MANUFACTURED TO THE HIGHEST QUALITY AND STANDARDS. Italeco guarantees this product against any defects due to materials or workmanship for a period of 2 years from the date of original purchase. To take advantage of the guarantee, you have to retain your purchase invoice. If the product show any defects within the warranty time it has to be returned to the selling agent with proof of purchase. The warranty is null and void if the damage is resulting from carelessness or misuse.

No compensation will be given by Italeco and its distributors if the product is returned during the warranty period. In addition, any replacement or repair carried out during the warranty time will not prolong the duration of the guarantee.

The warranty lapses in the following cases:

- The product has been tampered
- The product has been damaged or has been misused
- The product has been opened or repaired by unauthorised personnel
- The product has been damaged due to non compliance with the instructions in the booklet

Products considered to be defective should be returned only to the dealer from which it was purchased accompanied by the invoice.

The product will be repaired or replaced, under our sole discretion.

**ITALECO SRL** Via Pavia 105/i, 10098 Rivoli (To), Italy Tel: +39-011-5690297 Fax: +39-011-5690298 http://www.mic-fi.com